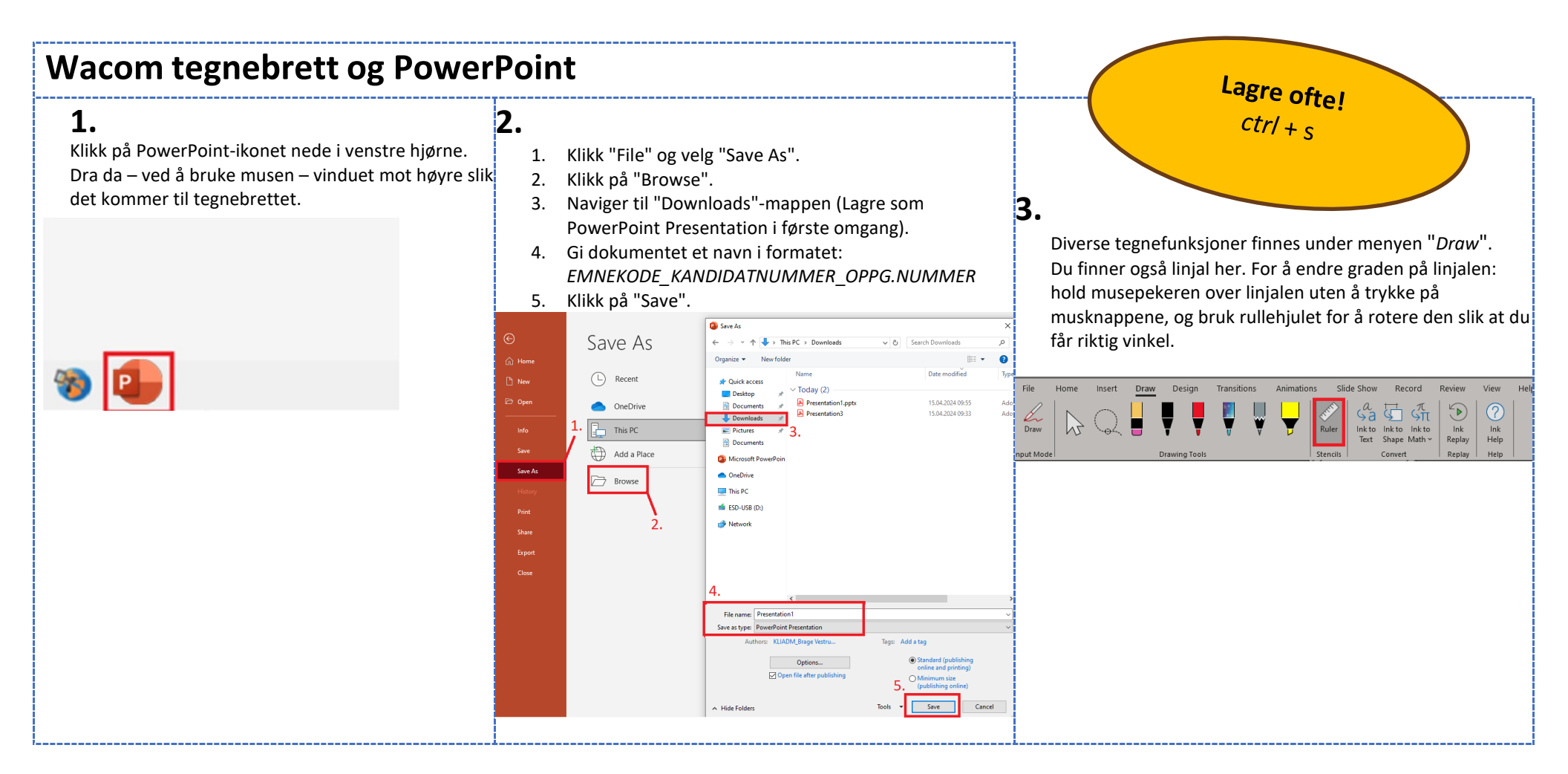

Velg ett av de tre arkene du vil skrive på. Høyreklikk på de to andre og velg "Delete Slide" for de to du ikke skal bruke.

4.

For å velge arktype senere under eksamen, klikk på "Insert" og deretter pilen ved "New Slide"

| B                                                                                                    | 5. Til slutt klikker du på "Lagre". |                                                                                                    |
|----------------------------------------------------------------------------------------------------|-------------------------------------|----------------------------------------------------------------------------------------------------|
| Presentation 1 - PowerPoint     File     Home   Insert   Table   Pictures   Photo Album     Illustrations     Illustrations     Blank     Blank     Blank     Blank     Blank     Blank     Blank     Blank     Blank     Blank     Blank     Blank     Blank     Blank     Image: Blank     Image: Blank <td< td=""><td><text></text></td><td>Logende filtyper er tillatt: rgf     Maksimal filtstorrelse er 50 GB     Tegende filtyper er tillatt:     P     Velg filt for opplasting</td></td<> | <text></text>                       | Logende filtyper er tillatt: rgf     Maksimal filtstorrelse er 50 GB     Tegende filtyper er tillatt:     P     Velg filt for opplasting |
|                                                                                                    |                                     |                                                                                                    |

- 1. Når du er ferdig med å tegne, klikk på "*Save As*".
- 2. Deretter klikker du på "Browse".
- 3. Velg mappen "Downloads".

5.

- Gi filen samme navn som tidligere. Denne gangen, sørg for å velge PDF som filtype.
- 6.
  - 1. Åpne nettleseren og gå til oppgaven i Inspera.
  - 2. Klikk på "Velg fil for opplasting".
  - 3. Velg filen du har arbeidet med fra "Downloads"mappen på datamaskinen din.

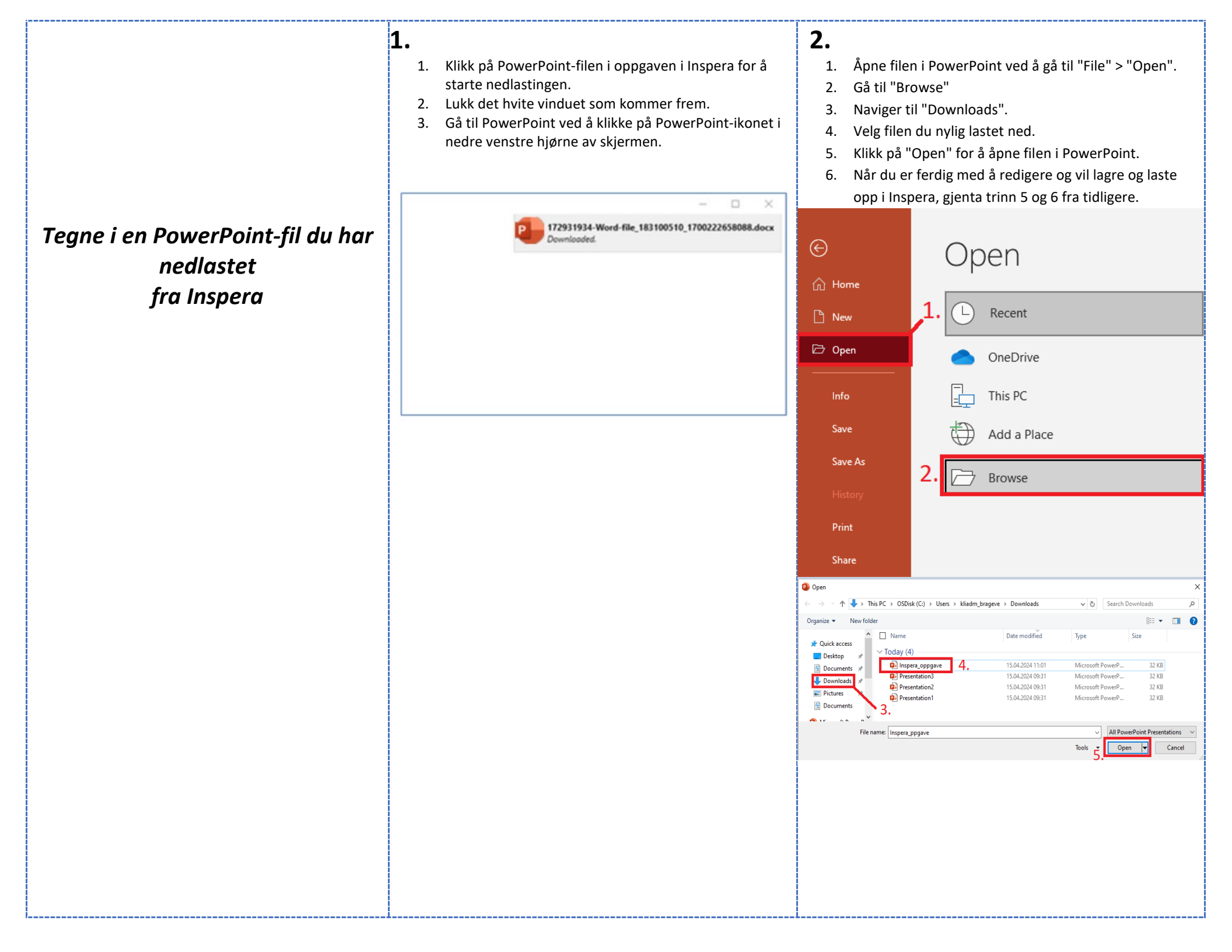

## Wacom pen tablet and PowerPoint

## 1.

Click on the PowerPoint icon in the bottom left corner. Then drag – by using the mouse – the window to the right to move PowerPoint to the drawing tablet.

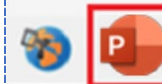

- 1. Click on "File" and select "Save As".
- 2. Click on "Browse".
- 3. Navigate to the "Downloads" folder (Save as PowerPoint Presentation initially).
- 4. Name the document in the format: COURSE CODE\_CANDIDATE NUMBER\_TASK NUMBER.
- 5. Click "Save".

2.

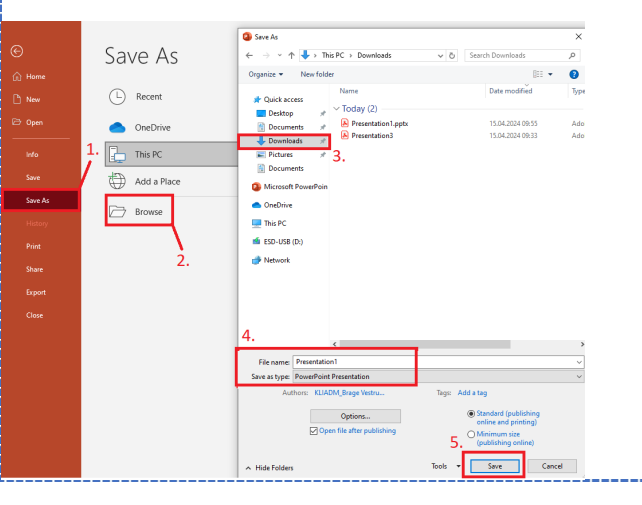

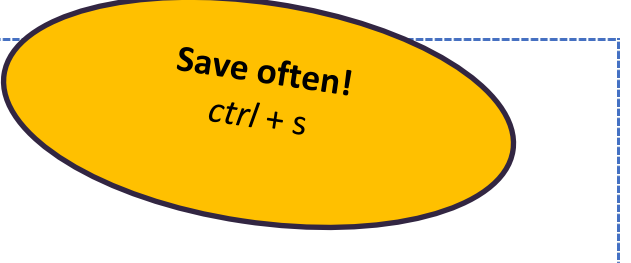

Various drawing functions are available under the "Draw" menu. You can also find the ruler here. To adjust the angle of the ruler, hover the mouse pointer over the ruler without pressing any mouse buttons, and use the scroll wheel to rotate it until you achieve the desired angle.

3.

| File    | Home      | Insert | Draw | Design        | Transitio | ons | Animation | ns Sli   | de Show              | Red             | ord                         | Review        | View             | He |
|---------|-----------|--------|------|---------------|-----------|-----|-----------|----------|----------------------|-----------------|-----------------------------|---------------|------------------|----|
| Draw    | $\square$ | Q      |      | <b>V</b>      | V         | ¥   | Ţ         | Ruler    | Ga<br>Ink to<br>Text | Ink to<br>Shape | ∽<br>S∏<br>Ink to<br>Math ~ | Ink<br>Replay | ?<br>Ink<br>Help |    |
| ut Mode |           |        |      | Drawing Tools |           |     |           | Stencils | 1                    | Convert         |                             | Replay        | Help             |    |

Select one of the three sheets you want to write on. Right-click on the other two and choose "Delete Slide" for the ones you will not use.

4.

To choose the slide type later during the exam, click

| on "Insert" and then arrow at "New Slide".         | 4. This time, make sure to choose PDF as the file type.                                                                                                    |                                                                    |
|----------------------------------------------------|----------------------------------------------------------------------------------------------------|--------------------------------------------------------------------|
|                                                    | 5. Finally, click "Save".                                                                                                    |                                                                    |
| B 위····································            |                                                                                                    | 1                                                                  |
| File Home Insert Draw Design Transitions Ar        | © Save As X<br>€ → × ↑ ♥→ This PC → Downloads × B Search Downloads P                                                                                                    | Upload your file here. Maximum one file.                           |
|                                                    | Gilder     Organize ▼     New folder                                                                                                    | Følgende filtyper er tillatt: .pdf Maksimal filstørrelse er 50 GB. |
| Screenshot -                                       | New     Recent     Are Quick access     Name     Date modified     Type                                                                                                    |                                                                    |
| New Table Pictures Numbered Allhum un Shapes Icons | Copen     OneDrive     OneDrive     On |                                                                    |
| Slide Y Y Photo Album Y Cha                        | Presentation3 15.04.2024 0933 Adol                                                                                                    |                                                                    |
| Gridlines blank ges Illustrations                  |                                                                                                    |                                                                    |
|                                                    | Add a Place Microsoft PowerPoin                                                                                                    |                                                                    |
|                                                    | I Story Browse                                                                                                    |                                                                    |
|                                                    | Print 📫 ESD-USB (D)                                                                                                    |                                                                    |
| Blank                                              | Share 2. Metwork                                                                                                    |                                                                    |
|                                                    | Export                                                                                                    |                                                                    |
|                                                    | Close                                                                                                    |                                                                    |
| Notelines                                          | 4. ,                                                                                                    |                                                                    |
|                                                    | File name Emnekode Kandidatnummer                                                                                                    |                                                                    |
|                                                    | Authors: KUADM_Brage Vestru Tags: Add a tag                                                                                                    |                                                                    |
|                                                    | Options (@)Standard (publishing<br>options)                                                                                                    |                                                                    |
| Blank                                              | ØOpen file after publishing     Open file after publishing     Open file after publishing     Open file after publishing     Open file after publishing                                                                                                    |                                                                    |
|                                                    | ∧ HideFolders Tools ▼ Save Cancel                                                                                                    |                                                                    |
| Blank                                              |                                                                                                    |                                                                    |
|                                                    |                                                                                                    |                                                                    |
|                                                    |                                                                                                    |                                                                    |
|                                                    |                                                                                                    |                                                                    |
| Blank                                              |                                                                                                    |                                                                    |
|                                                    |                                                                                                    |                                                                    |
| Duplicate Selected Slides                          |                                                                                                    |                                                                    |
|                                                    |                                                                                                    |                                                                    |
| E Slides from Outline                              |                                                                                                    |                                                                    |
| 🖾 Reuse Slides                                     |                                                                                                    |                                                                    |
|                                                    | I                                                                                                    |                                                                    |

- 1. When you have finished drawing, click on "Save As".
- 2. Then click on "Browse".

5.

- 3. Select the folder "Downloads". Give the file the same name as before.
- **TI · · ·**
- 1. Open the browser and go to the assignment in Inspera.
- 2. Click on "Select file for upload".

6.

3. Choose the file you have worked on from the "Downloads" folder on your computer.

| Drawing in a PowerPoint file you<br>download from Inspera | <ol> <li>Click on the PowerPoint file in your question set in<br/>Inspera to initiate the download.</li> <li>Close the white window that appears.</li> <li>Go to PowerPoint by clicking on the PowerPoint icon in<br/>the bottom left corner of the screen.</li> <li>Select the file you recently downloaded.</li> <li>Click "Open" to open the file in PowerPoint.</li> <li>Click "Open" to open the file in PowerPoint.</li> <li>When you have finished editing and want to save and<br/>upload to Inspera, repeat step 5 and 6 from earlier.</li> </ol>                                                                                                    |
|-----------------------------------------------------------|----------------------------------------------------------------------------------------------------|
|                                                           | Counteded   Image: Decented of the second of the second                                                                                                    |
|                                                           | Share<br>Share<br>Sh |